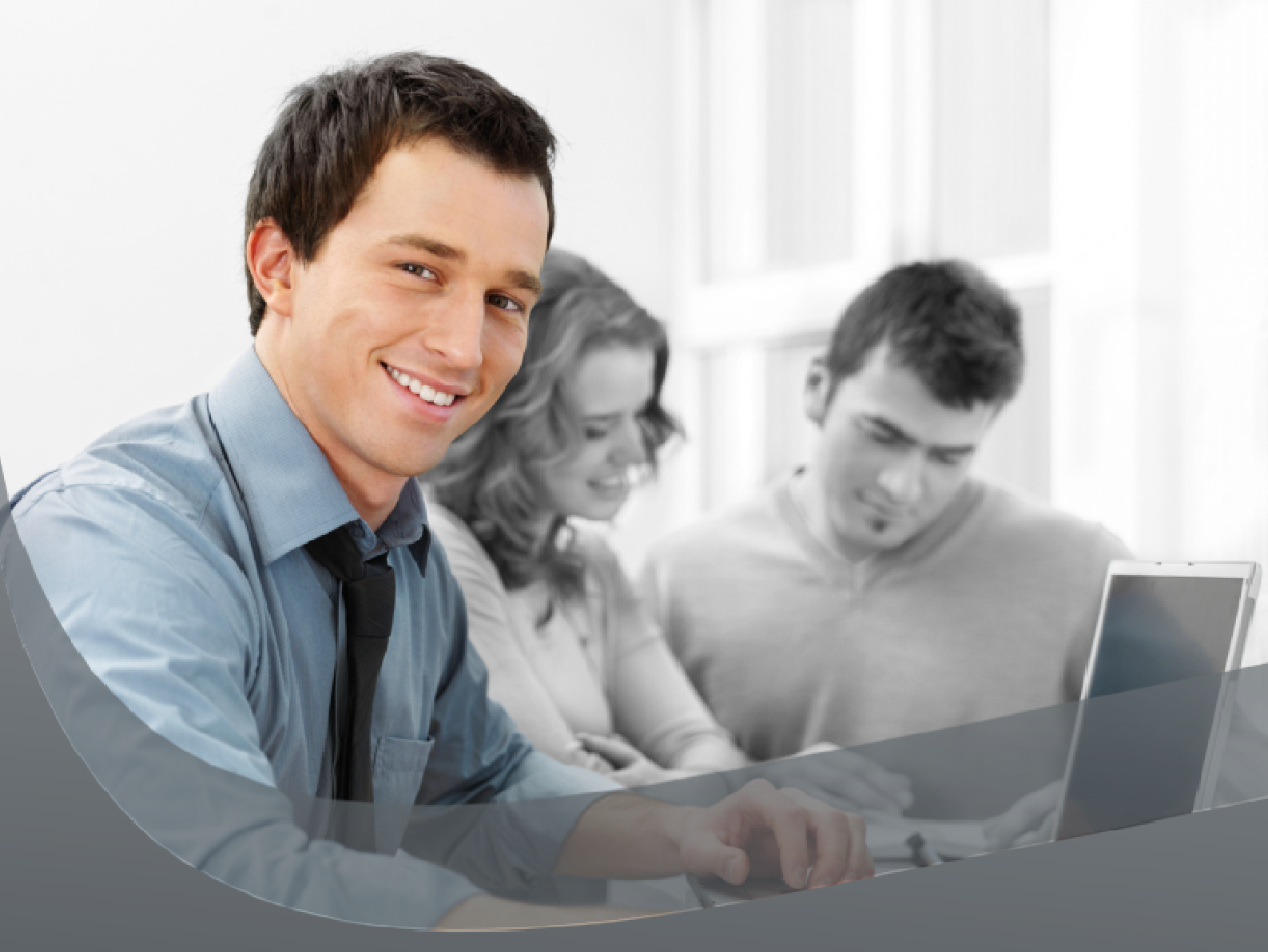

# **COMODO IT & Security manager**

ABC konsoli w chmurze

COMODO IT & Security Manager (ITSM) www: <u>https://dm.comodo.com</u>

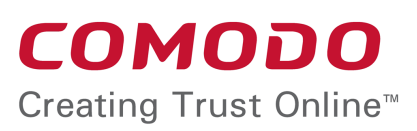

Tel +48(32)745 46 01 NIP 634 280 10 31 KRS 0000403252 SĄD REJONOWY KATOWICE-WSCHÓD, VIII WYDZIAŁ GOSPODARCZY KRAJOWEGO BANK ZACHODNI 39 1090 2008 0000 0001 1771 9659 COMODO Polska

Produkt COMODO IT & Security Manager (ITSM), do zaimportowania listy urządzeń (komputerów, smartfonów, tabletów) do konsoli w chmurze wymaga zainstalowania co najmniej agenta konsoli\* na każdym urządzeniu.

\*ITSM Agent – to lekki program ważący niespełna 23MB, dzięki któremu urządzenie może komunikować się z konsolą COMODO ITSM.

CES (Comodo Endpoint Security) – program antywirusowy przeznaczony dla systemów Windows. Jego wdrożenie możliwe jest na kilka sposobów (instalacja zdalna, instalacja z paczki MSI, instalacja z Active Directory).

# ABC instalacji

### Spis treści

- 1. Tworzenie nowego użytkownika
- 2. Wdrożenie agentów na urządzeniach
- 3. Instalacja z paczki MSI
- 4. Dodatkowe informacje

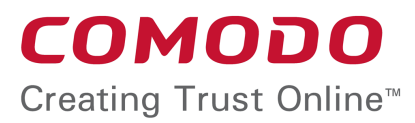

Tel +48(32)745 46 01 NIP 634 280 10 31 KRS 0000403252 SĄD REJONOWY KATOWICE-WSCHÓD, VIII WYDZIAŁ GOSPODARCZY KRAJOWEGO BANK ZACHODNI 39 1090 2008 0000 0001 1771 9659

#### COMODO Polska

# 1. Tworzenie nowego użytkownika

Po zalogowaniu się do konsoli należy przejść do listy użytkowników: USER -> USER LIST, gdzie na razie dostępne będzie tylko konto super administratora. Klikając w CREATE USER tworzymy nowego użytkownika podając jego nazwę, e-mail, opcjonalnie numer telefonu oraz uprawnienia:

| Create new User | Close |
|-----------------|-------|
| Username *      |       |
| Ania            |       |
| Email *         |       |
| ania@firma.pl   |       |
| Phone number    |       |
| Phone number    |       |
| Assign role     |       |
| Users           | •     |
| Administrators  |       |
| Users           |       |
| s               | ubmit |

Rysunek 1 Tworzenie nowego użytkownika

#### Uprawnienia nowego użytkownika:

USER – uprawnienia podstawowe, użytkownik nie będzie w stanie uzyskać dostępu do konsoli administratora.

ADMIN – użytkownik o takich przywilejach będzie miał takie same uprawnienia, jak super administrator, jednak nie będzie w stanie usunąć konta super administratora. Tworząc nowe konto z tymi uprawnieniami, użytkownik na adres e-mail otrzyma wiadomość, w jaki sposób stworzyć własne hasło wymagane do zalogowania się do konsoli COMODO IT & Security Manager.

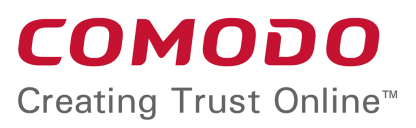

Tel +48(32)745 46 01 NIP 634 280 10 31 KRS 0000403252 SĄD REJONOWY KATOWICE-WSCHÓD, VIII WYDZIAŁ GOSPODARCZY KRAJOWEGO BANK ZACHODNI 39 1090 2008 0000 0001 1771 9659

#### **COMODO** Polska

## 2. Wdrożenie agentów na urządzeniach

Aby urządzenia z systemem Windows, Android, iOS zostały zaimportowane do konsoli, należy przejść do sekcji USER -> USER LIST, zaznaczyć konto super administratora i kliknąć ENROLL DEVICE. Instrukcja pobrania agenta zostanie automatycznie wysłana na adres e-mail super administratora.

Alternatywnie, możliwe jest utworzenie nowe konta pracownika, na które zostanie wysłana taka sama instrukcja wdrożenia agenta niezbędnego do komunikacji urządzenia z konsolą.

#### Enrollment device:

Please click the following link to enroll your device https://twojafirma.cmdm.comodo.com:443/enroll/device/by/token /ce77fc8af1481d3deb424762b6a8749c

Rysunek 2 E-mail z instrukcją wdrożenia agenta.

W otrzymanej wiadomości super administrator może wdrożyć agenta na własnym urządzeniu. Ten sam link może też zostać skopiowany i rozesłany pozostałym pracownikom na ich adres e-mail.

Wybierając z poniższej listy system operacyjny Windows, rozpocznie się pobieranie pliku, który należy uruchomić. Instalator zainstaluje agenta konsoli bez zadawania żadnych dodatkowych pytań.

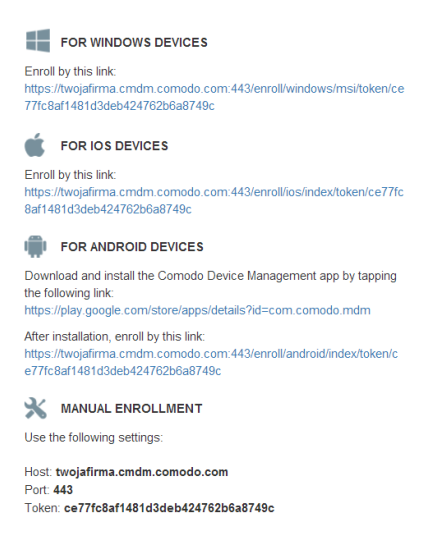

#### Rysunek 3 Wdrożenie agentów dla poszczególnych systemów

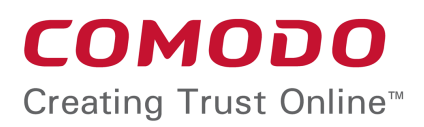

Tel +48(32)745 46 01 NIP 634 280 10 31 KRS 0000403252 SĄD REJONOWY KATOWICE-WSCHÓD, VIII WYDZIAŁ GOSPODARCZY KRAJOWEGO BANK ZACHODNI 39 1090 2008 0000 0001 1771 9659

COMODO Polska

Po zainstalowaniu agenta, urządzenie powinno pojawić się na liście urządzeń w konsoli w sekcji DEVICES -> Devices List.

2.1 Dla systemu Windows dostępny jest antywirus Comodo Endpoint Security. Aby go wdrożyć, na liście urządzeń (DEVICE->Device List) należy zaznaczyć komputer z systemem Windows, następnie kliknąć w INSTALL MSI.

| M<br>P | anage<br>rofiles | install MSI | siren Off    | تر)<br>Siren On | Send Message | <b>O</b><br>Refresh Device<br>Information | Wipe /<br>Corporate | Reset Screen<br>Passcode | Set Screen<br>Passcode | More            | Y |
|--------|------------------|-------------|--------------|-----------------|--------------|-------------------------------------------|---------------------|--------------------------|------------------------|-----------------|---|
|        | OS TYPE          | NAME        |              | ACTIV           | E COMPONENTS | OWN                                       | IER                 | PATCH STATUS             | LAST A                 | CTIVITY         |   |
|        | Ś.               | 🌒 iPad (t   | omasz)       | N/A             |              | Tom                                       | asz                 |                          | 2016/01                | /14 10:40:00 AM |   |
|        |                  | TOMA:       | SZHOME       | AV + FV         | V + Sandbox  | Tom                                       | asz                 | <b>A</b> 67              | 2016/01                | /14 01:09:17 AM |   |
|        | 1                | unknow      | wn_androVM . | AV              |              | adm                                       | in                  |                          | 2016/01                | /12 02:44:54 PM |   |
|        |                  | PAWEI       | L-S          | Agent C         | Inly         | adm                                       | in                  | <b>A</b> 7               | 2016/01                | /14 10:31:53 AM |   |
|        |                  | DELLG       | X620         | Agent C         | only         | adm                                       | in                  | <b>A</b> 45              | 2016/01                | /14 10:45:48 AM |   |
|        | 10               | WIN7L       | APTOP        | AV + FV         | V + Sandbox  | adm                                       | in                  | <b>A</b> 296             | 2016/01                | /12 02:40:57 PM |   |

Rysunek 4 Lista urządzeń z różnymi systemami operacyjnymi

Konsola wyświetli nowe okno, gdzie komenda "Install Comodo Endpoint Security" wyśle do komputera informację pobrania antywirusa Comodo. Jeżeli urządzenie będzie mogło zostać zrestartowane w danej chwili – należy zaznaczyć również opcję "Reboot After Installation". W przeciwnym razie, komputer z systemem Windows powinien zostać ponownie uruchomiony w innym czasie.

| Install                                                                                            | Close                                                            |
|----------------------------------------------------------------------------------------------------|------------------------------------------------------------------|
| Custom MSI<br>MSI URL<br>example: https://yourdomain.com/downloads/app.msi<br>Command-Line Options | Additional Packages On Windows  Install Comodo Endpoint Security |
| Read more about Command-Line Options                                                               |                                                                  |
| Reboot After Installation                                                                          | Install                                                          |

Rysunek 5 Instalowanie antywirusa Comodo Endpoint Security z konsoli

2.2 Po kilku minutach antywirus Comodo Endpoint Security zainstaluje się automatycznie na urządzeniu z systemem Windows. Żadna akcja ze strony użytkownika nie jest wymagana.

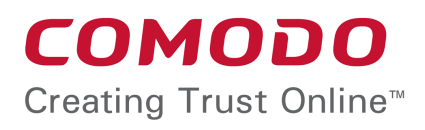

Tel +48(32)745 46 01 NIP 634 280 10 31 KRS 0000403252 SĄD REJONOWY KATOWICE-WSCHÓD, VIII WYDZIAŁ GOSPODARCZY KRAJOWEGO BANK ZACHODNI 39 1090 2008 0000 0001 1771 9659 **COMODO** Polska

Antywirus Comodo Endpoint Security będzie też pracował na ustawieniach domyślnych zdefiniowanych w profilu bezpieczeństwa w sekcji PROFILES->Profiles List. Domyśla polityka to *Recommended Windows Profile for ITSM 5.1*. Administrator może utworzyć własny profil lub edytować istniejący i oznaczyć go jako domyślny (DEFAULT).

| General Firewall                 |
|----------------------------------|
| General Settings                 |
| Name                             |
| Dział handlowy                   |
| Is Default                       |
| Description                      |
| Ustawienia dla działu handlowego |
|                                  |

## 3. Instalacja z paczki MSI

Alternatywnym sposobem zaimportowania listy komputerów z systemem Windows do konsoli COMODO IT & Security Manager jest instalacja <u>samego agenta konsoli ITSM</u> lub <u>agenta konsoli, ale wraz z Comodo Endpoint Security</u>.

W sekcji SETTINGS->Bulk Instalation Packages znajduje się link do pobrania paczki MSI (MSI Generation).

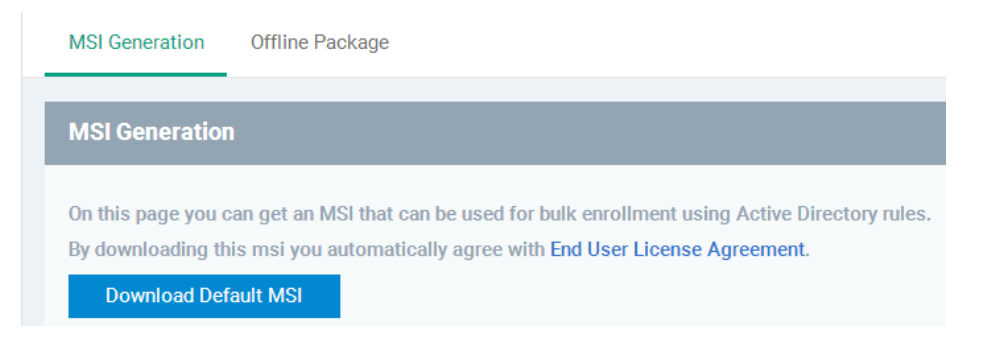

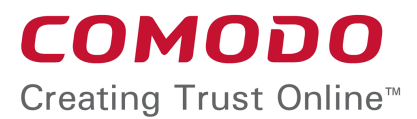

Tel +48(32)745 46 01 NIP 634 280 10 31 KRS 0000403252 SĄD REJONOWY KATOWICE-WSCHÓD, VIII WYDZIAŁ GOSPODARCZY KRAJOWEGO BANK ZACHODNI 39 1090 2008 0000 0001 1771 9659 **COMODO** Polska

str. 6

Domyślnie paczka MSI zawiera tylko agenta konsoli, niezbędnego do komunikacji urządzenia z konsolą COMODO IT & Security Manager.

Na poniższym zrzucie ekranu w zakładce (OFFLINE Package) przedstawiono pobieranie paczki MSI wraz z antywirusem Comodo Endpoint Security. Po zainstalowaniu agenta i antywirusa z paczki MSI, Comodo Endpoint Security będzie działał na wybranej przez administratora domyślnej polityce w sekcji PROFILES – Profiles List.

| MSI Generation Offline Package                                |
|---------------------------------------------------------------|
| Offline Package                                               |
| Choose Version                                                |
| 🖲 Comodo Endpoint Security x86 🔍 Comodo Endpoint Security x64 |
| Additional Options                                            |
| Include initial Anti-virus signature database                 |
| Choose A Profile To Apply During Installation                 |
| Recommended Windows Profile for CDM 5.0                       |
| Choose A Profile To Apply During Installation *               |
| × admin                                                       |
| Download installer                                            |
|                                                               |
|                                                               |

### 4. Dodatkowe informacje

- 4.1 Tworzenie polityk (profili) bezpieczeństwa: sekcja PROFILES->PROFILES LIST
- 4.2 Zarządzanie aplikacjami, plikami Windows, automatycznymi aktualizacjami (Patch Management): sekcja APPLICATIONS
- 4.3 Skanowanie, usuwanie wirusów, aktualizowanie baz sygnatur wirusów: *sekcja ANTIVIRUS*
- 4.4 Zmiana czasu komunikacji pomiędzy urządzeniem a konsolą: sekcja SETTINGS->Android Client Configuration lub Windows Agent Configuration

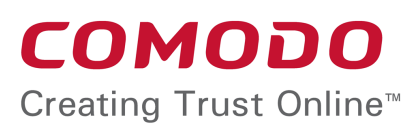

Tel +48(32)745 46 01 NIP 634 280 10 31 KRS 0000403252 SĄD REJONOWY KATOWICE-WSCHÓD, VIII WYDZIAŁ GOSPODARCZY KRAJOWEGO BANK ZACHODNI 39 1090 2008 0000 0001 1771 9659

#### COMODO Polska